International Telecommunication Union

#### WORLD RADIOCOMMUNICATION SEMINAR 2012

GENEVA, 3-7 DECEMBER 2012

www.itu.int/ITU-R/go/WRS-12

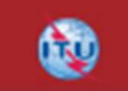

# Commenting with SpaceCom software

Workshop on Space Plan services

Presented by SSD Space Notification and Plans Division

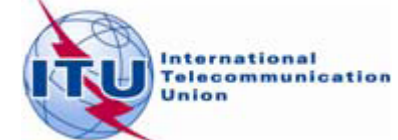

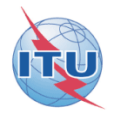

# An application

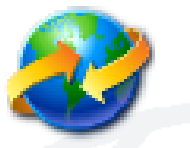

# to assist Administrations

# in the management of their objections (comments)

For Planned services: under § 4.1.9 or 4.2.13 of Article 4 of Appendices 30 and 30A

# **Commenting on AP30\* Special Sections**

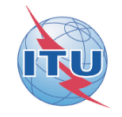

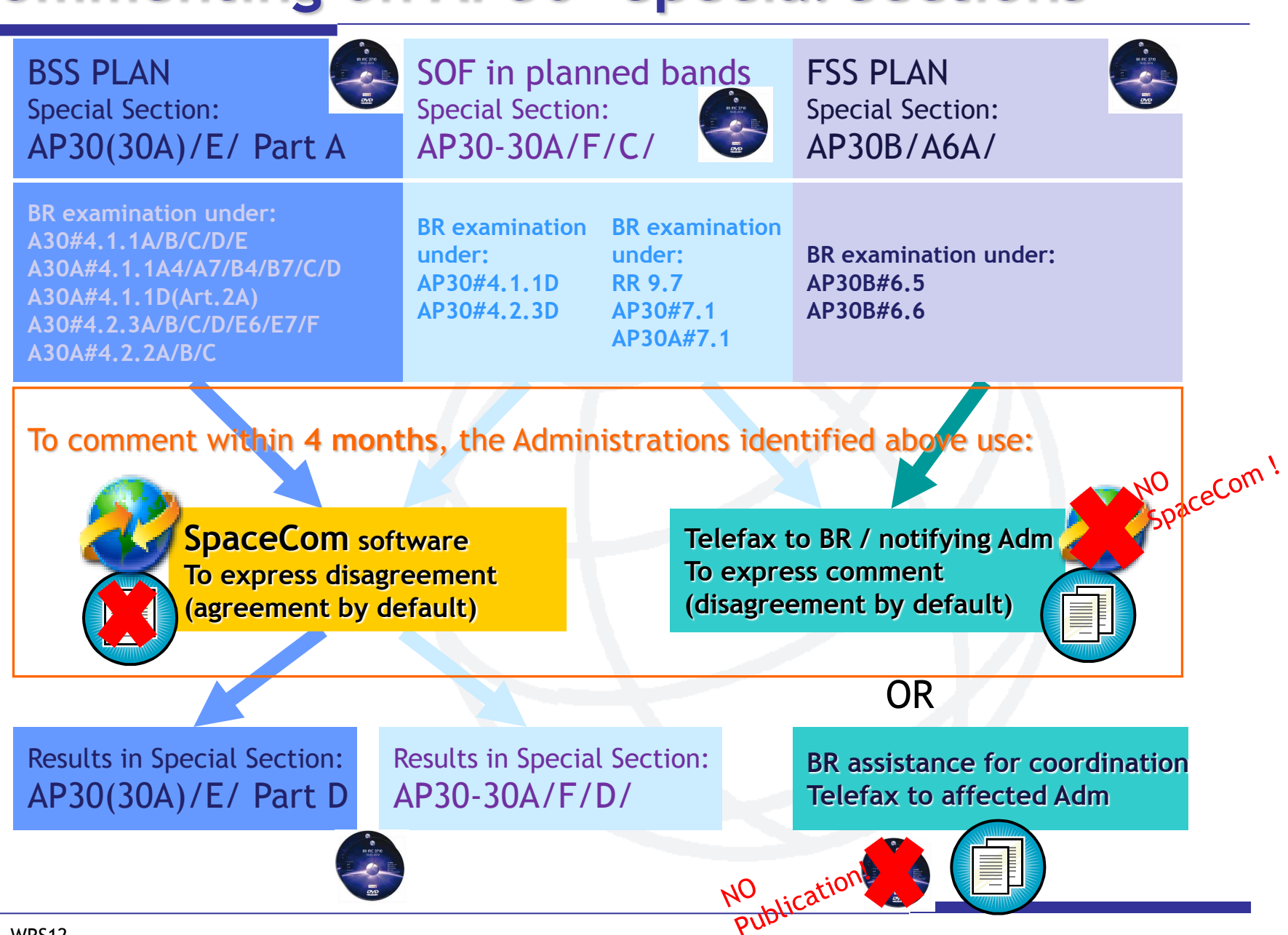

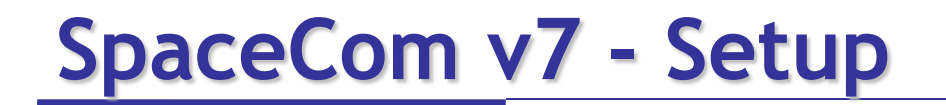

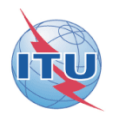

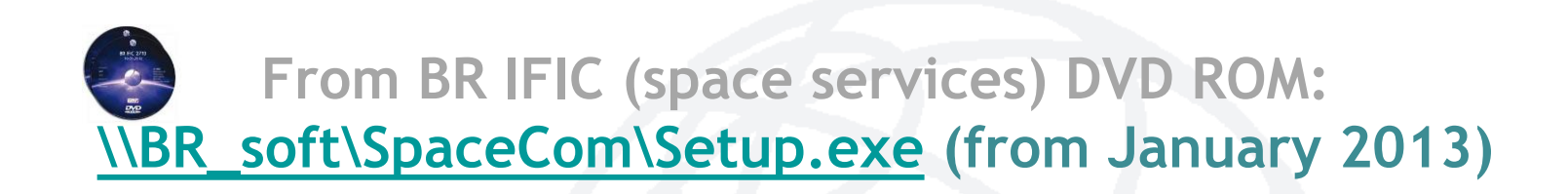

or

#### http://www.itu.int/ITU-R/go/space-software-capture-systemfor-comments-on-special-sections/en

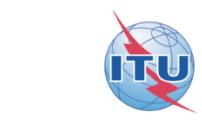

# Installation of SpaceCom DEMO

### For demonstration or trying/testing

please run SpaceComDemo.exe

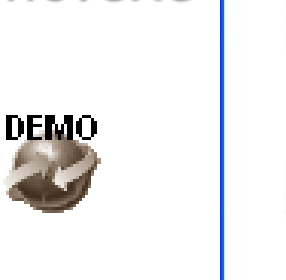

| $\geq$ | Lau        |
|--------|------------|
| A      | SpaceCom   |
| 9      | Demo Start |
|        |            |

http://www.itu.int/ITU-R/go/space-software-capture-system-forcomments-on-special-sections/en

Or Copy SpaceComDemo.exe in C:\BR\_SOFT\SpaceCom\_v7\

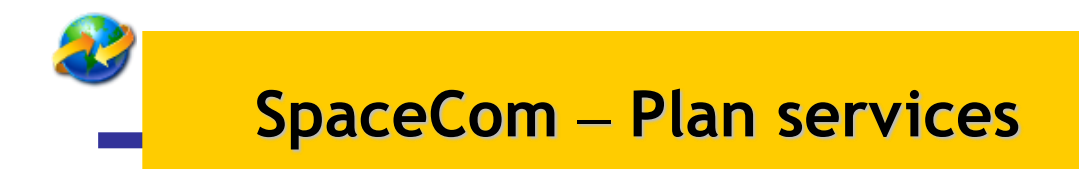

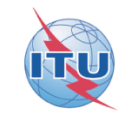

## Exercise I: the affected Administration captures its comments on a BR IFIC

# **Exercise II: the notifying Administration** validates the draft list of potentially affected administrations

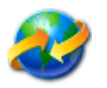

# Exercise I: the affected Administration captures its comments on BR IFIC 2721

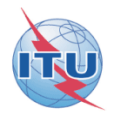

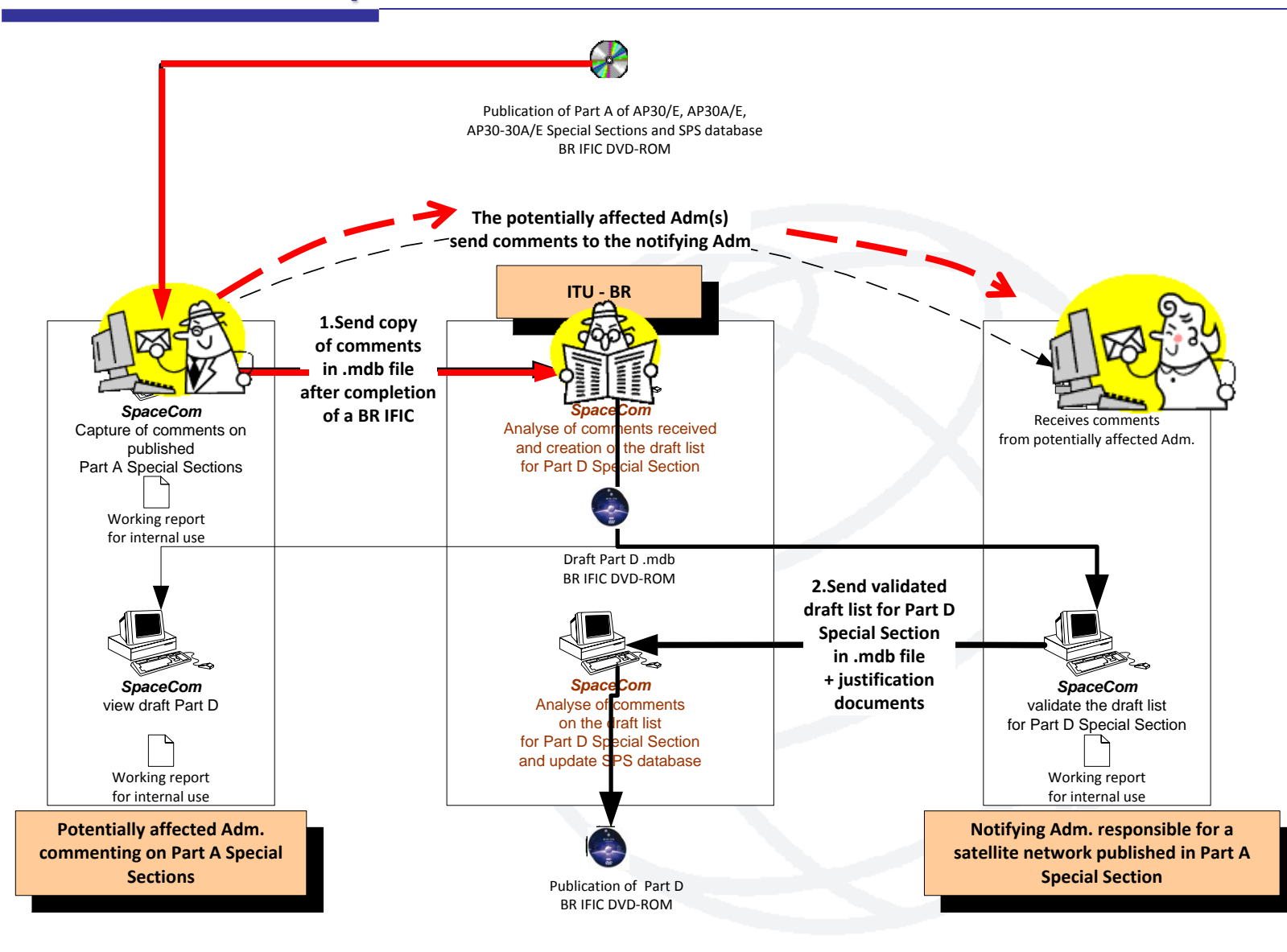

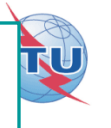

- Open SpaceCom demo software / click "Ap30\*/E Part A"
- Select the Administration code: "VEN"
- Select "Potentially Affected Administration (Comment a Part A)"

In "Comment":

- Input Part A BR IFIC number / connect to the BR IFIC database from Exercise I folder: SPS\_ALL\_IFIC2721.mdb Note: for real cases, the SPS database is posted in a BR IFIC DVD ROM
- Note: for real cases, the SPS database is posted in a DK IFIC DVD KOR
- Click "Get list of Part A" / select "B-SAT-3A-2" satellite network
- Click "Comment Part A..."

Your analysis of the published satellite network identified same unacceptable interference caused on your networks under: A30#4.2.2C and A30A#4.2.3C

• Input your comments accordingly and check "comments completed" when finished

In "Validate/Send":

• Enter BR IFIC no. / Browse Comments file location / Click "File validation" C:\SpaceCom\_Comments\_Demo\Plan\_comments\IFIC2721\AffADM\PLAN-IFIC2721\_VEN.mdb

Your comments file is ready and *could* be sent to the Bureau!

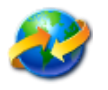

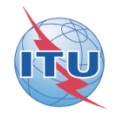

### Solution

User status: Affected Administration ; User code: VEN BR IFIC: 2721

#### Report on the status of all your comments. (Paper version is not receivable by BR, please submit .mdb file only)

#### AP30-30A/E589; B; B-SAT-3A-2; (orb. pos.:-44.9)

| Provision   | Disagreement to the<br>proposed assignments | Agreement to the<br>proposed assignments | Wants to be Added | COMMENTS COMPLETED |
|-------------|---------------------------------------------|------------------------------------------|-------------------|--------------------|
| A30#4.2.3C  | VEN                                         |                                          |                   |                    |
| A30A#4.2.2C | VEN                                         |                                          |                   |                    |

#### Explanation Step by step of this exercise in annex below

# **Possible comments**

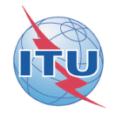

- Agreement to the proposed assignments
- Disagreement to the proposed assignments
- Wants to be added: addition under A30/30A#4.1.7

An Administration which considers that it should have been identified shall request the Bureau to include its name in the publication →giving the technical reasons for so doing

 RR23.13 B/C: reduction of radiation over the territory of other administrations

Request to exclude a territory from the coverage/service area

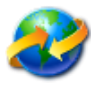

#### **Exercise II:** the notifying Administration validates the draft list of potentially affected administrations

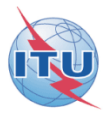

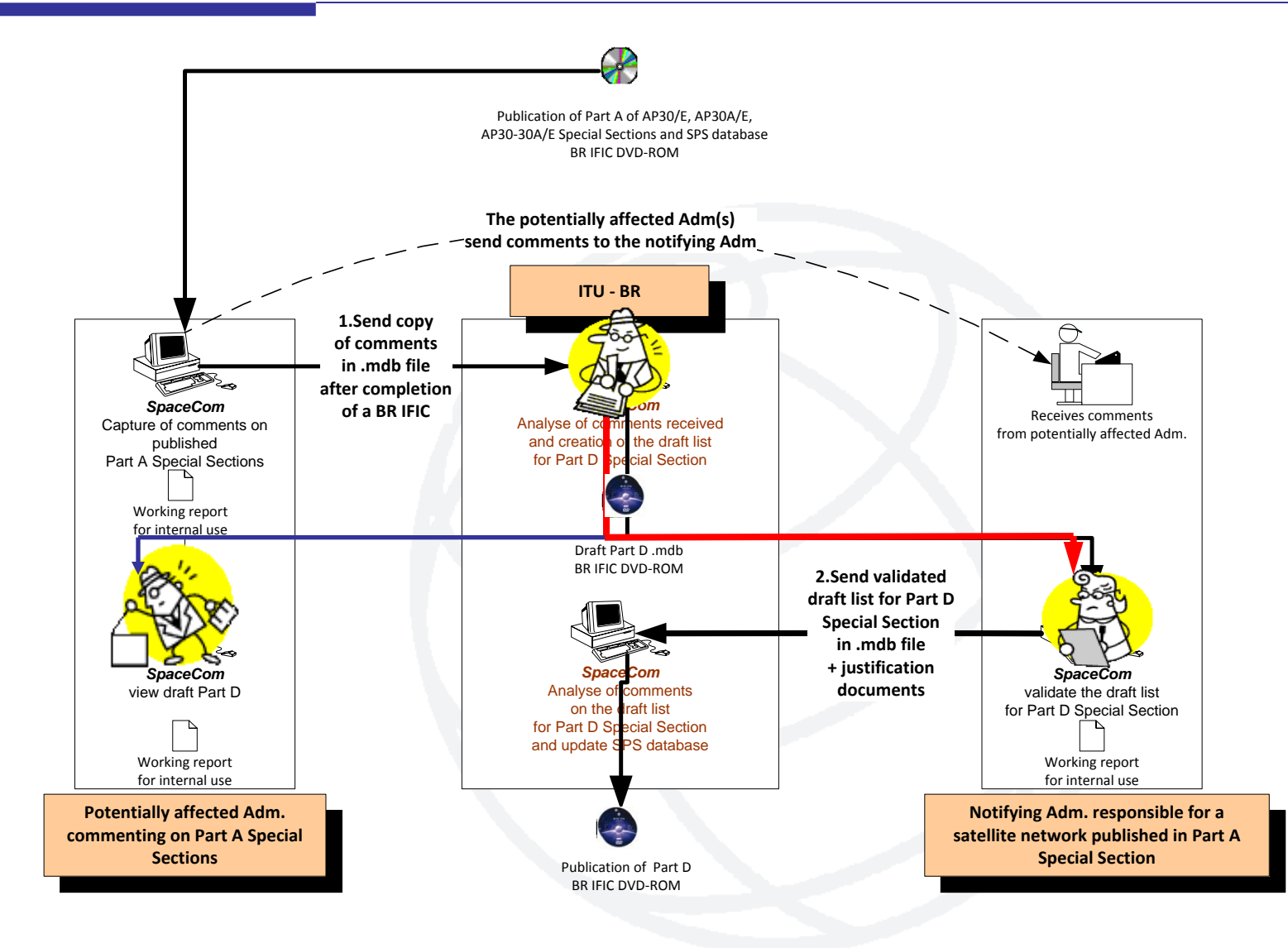

Exercise II: you are the Administration of <u>Brazil</u> (code "B") Validating the draft list of valid comments of your satellite network <u>B-SAT-3A-2</u> published in <u>AP30-30A/E/589 Part A</u> Special Section in <u>BR IFIC 2721 / 12.06.2012</u> before publication of the AP30-30A/E/589 Part D Special Section

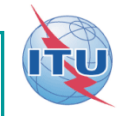

- Open SpaceCom demo software / click "AP30\*/E Part A"
- Select the Administration code: "B"
- Select "Notifying Administration (Confirms a draft Part D sent by the BR)"

#### In "Draft Wizard":

 1. Connect to the draft database in Exercise II folder and press OK: PLAN-IFIC2721\_BR\_AP3030AE589.mdb

*Note:* for real cases, the draft file is posted in a BR IFIC DVD ROM and location is indicated in a Bureau's telefax to the notifying Administration

- 2. Satellite network appears with "Comment completion"
- 3. Click "View" / select <u>B-SAT-3A-2</u> satellite network / Click "Validate..."

You have received same comments as the Bureau from the Administrations of "ALG", "CHN", "VEN" within the four-month period. Agreement was received from Administration of "CAN" not copied to BR.

Input your validation and check "comments completed" when finished.

In "Send to BR":

• Enter BR IFIC no. / Browse Validation file location / Click "File validation"

Your validation is ready and *could* be sent to the Bureau for AP30-30A/E/589 Part D publication! C:\SpaceCom\_Comments\_Demo\Plan\_comments\IFIC2721\NotADM\Draft\ PLAN-IFIC2721\_NOT\_AP3030AE589.mdb

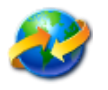

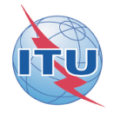

### Solution

#### Report on validation done by the notifying Administration B on draft SpaceCom database

| DIVITIO, 2721 | , opecial Section | . Al 30-30A/E/303 , Adm./   | TILVVIC C | лу D , бас нем      |                                              |               |
|---------------|-------------------|-----------------------------|-----------|---------------------|----------------------------------------------|---------------|
| Provision     | Examined notice   | To be protected             | Link      | Identified by BR or | Administration comments                      | Receivability |
|               |                   |                             |           | added by Aff.       |                                              | ofthe         |
|               |                   |                             |           | Adm.                |                                              | comments      |
| A30#4.2.3C    | Planned BSS       | Planned BSS (PLAN or Art.4) | DN        | ALG                 | a3) disagreement to the proposed assignments | True          |
|               |                   |                             |           | CHN                 | a3) disagreement to the proposed assignments | True          |
|               |                   |                             |           | VEN                 | a3) disagreement to the proposed assignments | True          |
|               |                   |                             |           | CAN                 | c1) agreement through Notif. Adm.            | False         |
| A30A#4.2.2C   | Planned feeder    | Planned feeder link in FSS  | UP        | ALG                 | a3) disagreement to the proposed assignments | True          |
|               | link in FSS       | (PLAN or Art.4)             |           |                     |                                              |               |
|               |                   |                             |           | CHN                 | a3) disagreement to the proposed assignments | True          |
|               |                   |                             |           | VEN                 | a3) disagreement to the proposed assignments | True          |
|               |                   |                             |           | CAN                 | c1) agreement through Notif. Adm.            | False         |

BR IFIC: 2721 ; Special Section: AP30-30A/E/589 ; Adm./ntwk org.: B ; Sat. ntwk: B-SAT-3A-2 ; Orb. pos.: -44.90 ;

#### Explanation Step by step of this exercise in annex below

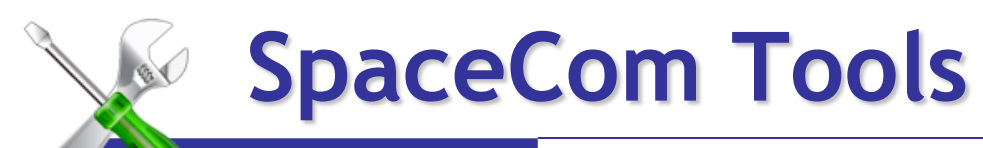

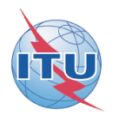

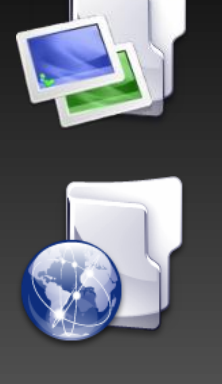

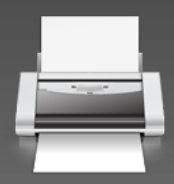

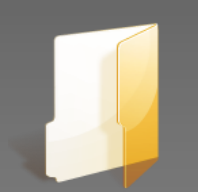

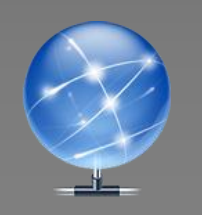

# Merge in-house users

Merge operators

Reports

Definition of default path

Automatic Web update

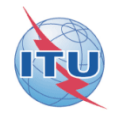

# SpaceCom transition v6 to v7

Comments on Special Sections published from BR IFIC 2727 to BR IFIC 2734:

• Until end of December 2012 :

Using SpaceCom V6 with published SPS\_all\_ificxxxx.mdb V6

• Between January 2013 and April 2013:

Using SpaceCom V7 with published SPS\_all\_ificxxxx.mdb V6 Converted with SRSConvert software into SPS\_all\_ificxxxx.mdb V7

Comments on Special Sections published as from BR IFIC 2735:

Using SpaceCom V7 with published SPS\_all\_ificxxxx.mdb V7

#### A USER MANUAL is distributed with the software package

http://www.itu.int/ITU-R/go/space-software-capture-system-forcomments-on-special-sections/en

> Contact SpaceCom: BR\_SpaceCom\_support@itu.int

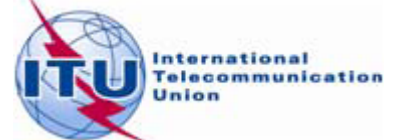

Annex Exercise I explanation step by step the affected Administration captures its comments on a BR IFIC

 Copy from Exercise I folder: SPS\_ALL\_IFIC2721.mdb to your local drive. For example: C:/BR IFIC/SPS\_ALL\_IFIC2721.mdb

*Note:* for real cases, the SPS database is posted in a BR IFIC DVD ROM

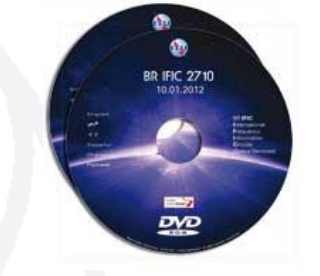

Run SpaceComDemo.exe

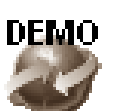

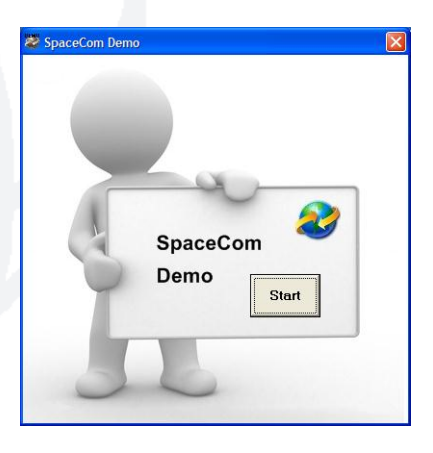

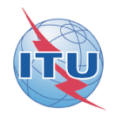

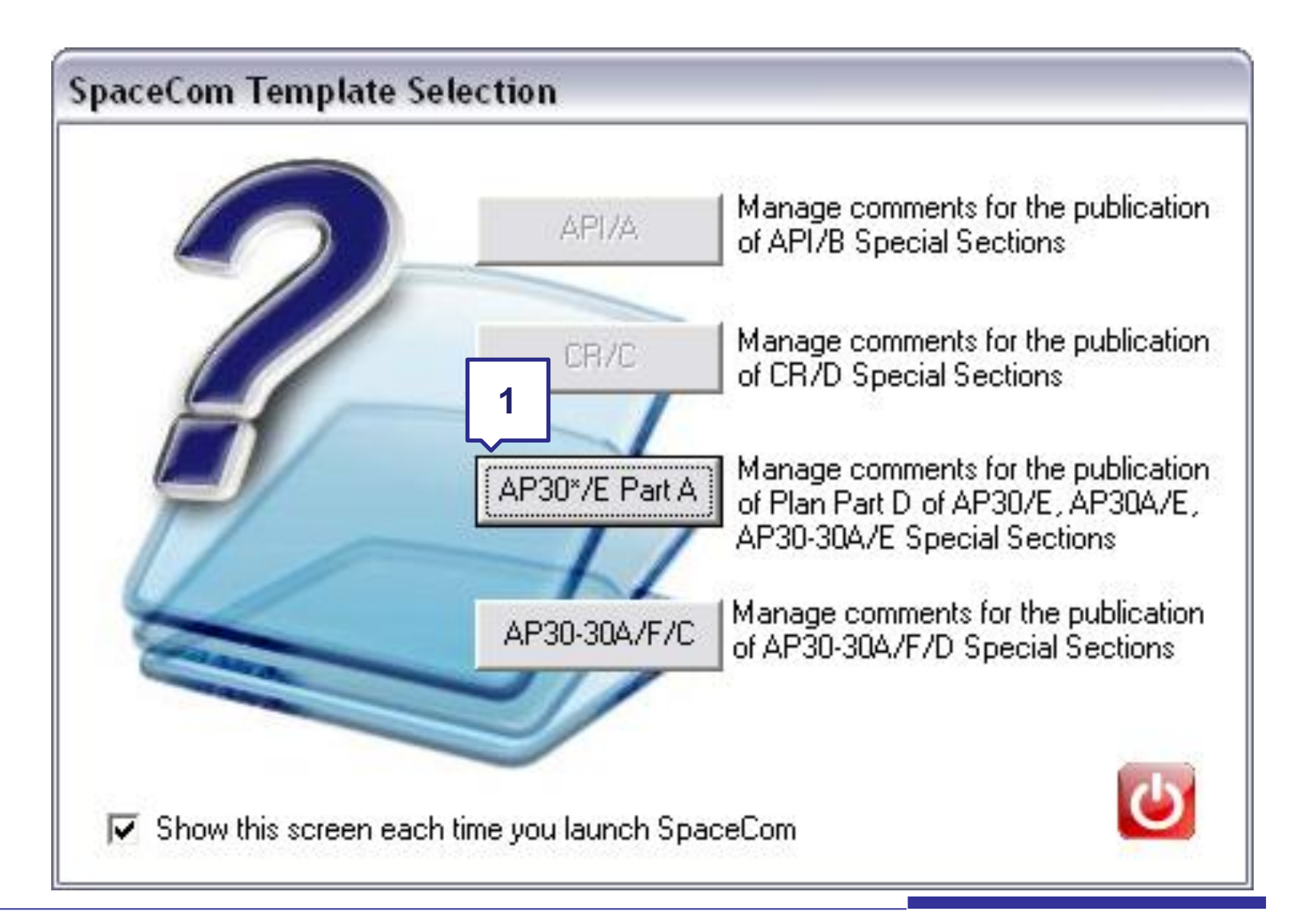

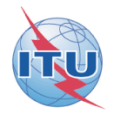

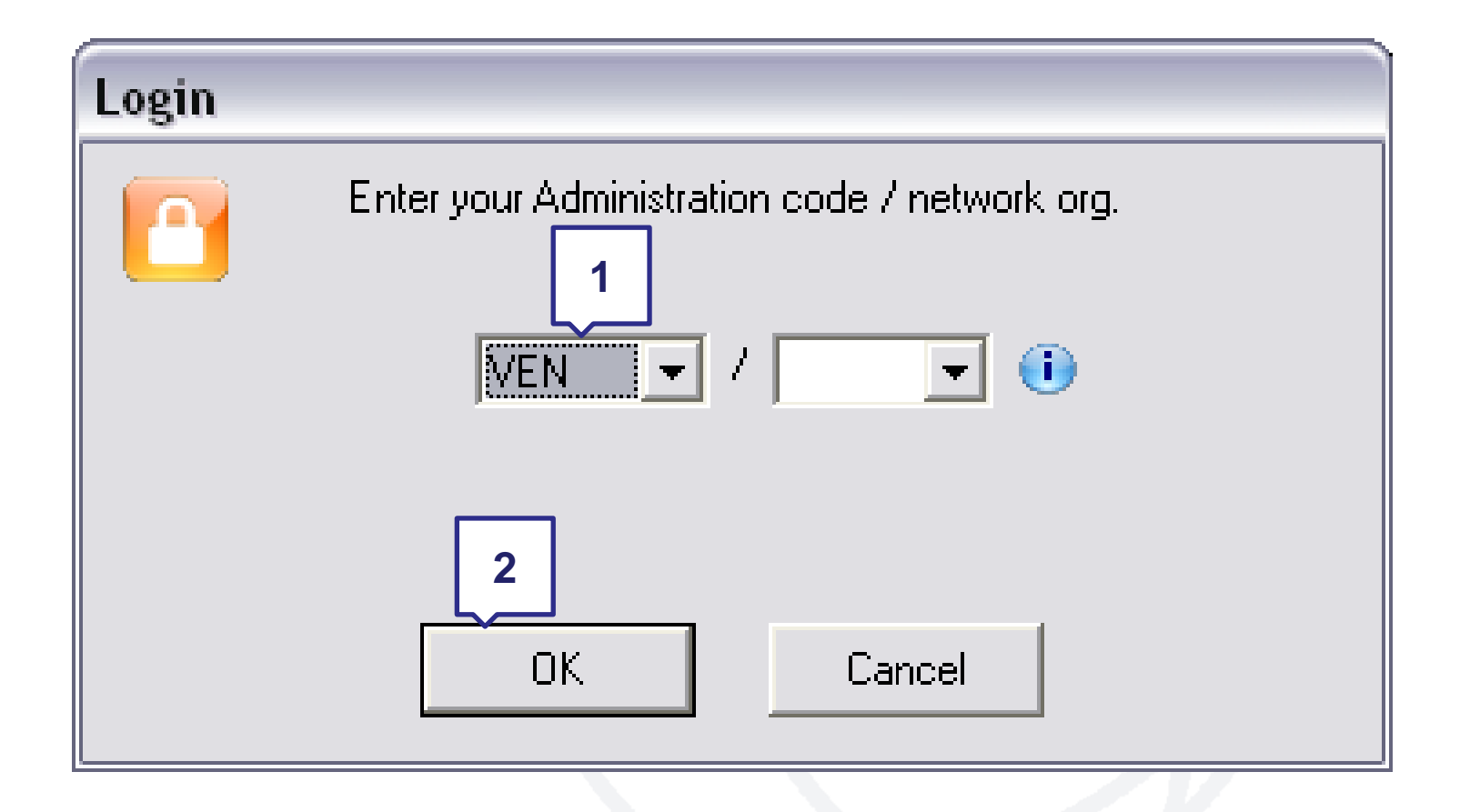

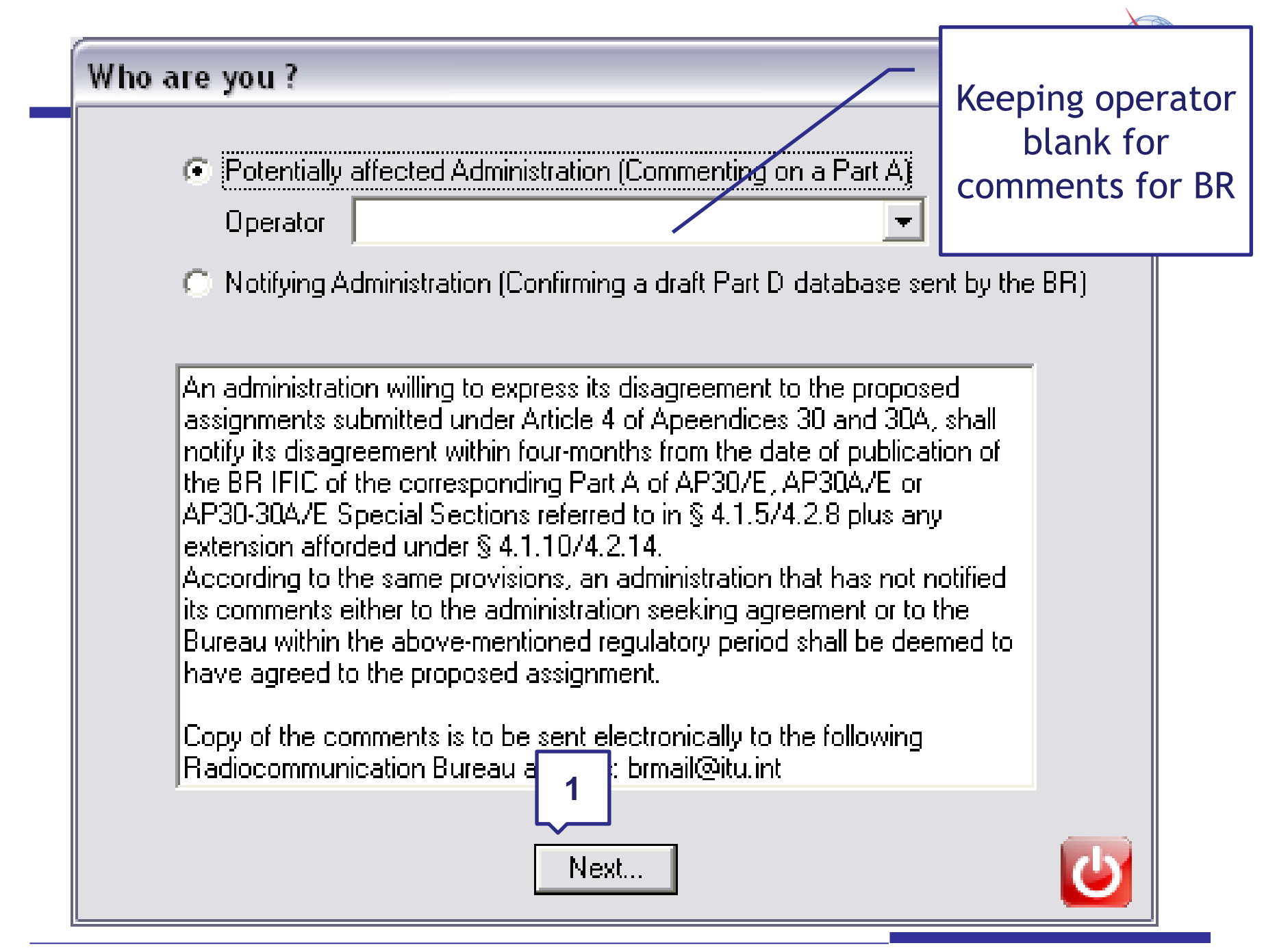

| 💐 SpaceCom v                    | 1. Input BR IFIC no and select SPS database                                                                                                   |
|---------------------------------|----------------------------------------------------------------------------------------------------|
| <u>File O</u> ptions <u>H</u> e | containing the AP30* Part A data                                                                                                    |
| Aff. ADM                        | Potentially affected Adm.'s comments under §4.1.7/4.2                                                                                         |
|                                 | 1. Input information to get a list of Part A to comment                                                                                       |
| Comment                         | BR IFIC No. / Date (1) 2721 / 12.06.2017 Expiry date for decision 12.10.2012                                                                  |
|                                 | SPS_ALL BR IFIC C:\BRIFIC\SPS_ALL_IFIC2721.mdb                                                                                                |
| Import                          | Administration code / network org. VEN / 2 completed vet                                                                                      |
|                                 | Comments file location                                                                                                    |
| Validate/Send                   | Get list of Part A                                                                                                    |
|                                 | 2. Select a Part A to comment and click 'Comment Part A'                                                                                      |
| View draft                      | Notice id. Special section Rev. No. Adm. Org. Satellite network Orb.Pos. Identified Comments Comments last update                             |
|                                 | ▶ 112555001 AP30-30A/E/589 B B-SAT-3A-2 -44.90 VEN ¥                                                                                          |
|                                 | 3. Select the Special<br>Section to comment<br>4<br>Your comments in the current BR IFIC are not valid please theck all Part A's as completed |
| Not. ADM<br>ITU BR              | Comment Part A 🕨                                                                                                    |

| <b>.</b>           | -                      |                              |                          |                   |                                     |                            |                                              |                 |
|--------------------|------------------------|------------------------------|--------------------------|-------------------|-------------------------------------|----------------------------|----------------------------------------------|-----------------|
| SpaceCom v/        | 1                      |                              |                          |                   |                                     |                            |                                              |                 |
| File Options Help  | P                      |                              |                          |                   |                                     |                            |                                              |                 |
| Aff. ADM           | Potentially affect     | ted Adm.'s co                | mments under §           | 4.1.              | 7/ <b>4.2.10 or</b> §4              | 4.1.9/4.2                  | .13 of Art. 4 of AP30/30A                    | 3               |
| (i) 👘              | Part A Special Section | on information               |                          |                   |                                     |                            |                                              |                 |
|                    | Notice Id Spe          | ecial Section                | Adm /ntwk_ord            | ı Sal             | tellite network                     |                            | Oth pos                                      |                 |
| Comment            | 112555001 AP           | 30-304 /F /589               | B                        | , ou              | SAT-36-2                            |                            | -44 90 07 11 2012                            | 1×.             |
|                    | J112333001 JA          | 50 50A/E/505                 | 0                        | Ju<br>Ju          | 541 542                             |                            | 07.11.2012                                   |                 |
| s \min 👘 👘         |                        |                              |                          |                   |                                     |                            |                                              |                 |
| Import             | 1. Enter your comm     | ents by checkin              | ng or unchecking t       | he re             | levant check t                      | ox in colu                 | umn 'Confirm/Add/Remove' before sendi        | ng them. 🥳      |
| Import             | If you uncheck the     | detault, you ag              | ree to the propose       | d ass             | ignments unde                       | r the rele                 | vant provision.                              | - <del></del>   |
|                    | Provision              | Evamined notice              | To be protected          | Link              | Identified by BR                    | Agree /                    | Administration comments                      | Bemarks         |
|                    | 1 TOWISION             | Examined houce               | TO BE PROJECTED          |                   | affected Adm.                       | / Add                      | Administration comments                      | ricindika       |
| Validate/Send      |                        |                              |                          |                   |                                     |                            |                                              |                 |
|                    | ▶ 23.13B               | Planned BSS                  | Territory                |                   | ×                                   |                            | < *Check to add aff. Adm.                    |                 |
|                    | 23.13C                 | Planned BSS                  | Territory                |                   | x                                   |                            | < *Check to add aff. Adm.                    |                 |
|                    | A30#4.2.3A             | Planned BSS                  | Planned BSS (PLA         | DN                | Ξ                                   |                            | < *Check to add aff. Adm.                    |                 |
| View draft         | A30#4.2.3B             | Planned BSS                  | Planned BSS (Art         | DN                | Ξ                                   |                            | < *Check to add aff. Adm.                    |                 |
|                    | A30#4.2.3C             | Planned BSS                  | Planned BSS (PLA         | DN                | VEN                                 |                            | a3) disagreement to the proposed assignments |                 |
|                    | A30#4.2.3D             | Planned BSS                  | Terrestrial              |                   | x                                   |                            | < *Check to add aff. Adm.                    |                 |
|                    | A30#4.2.3E6            | Planned BSS                  | Non planned FSS          | DN                | ×                                   |                            | < *Check to add aff. Adm.                    |                 |
|                    | A30#4.2.3E7            | Planned BSS                  | Non planned FSS          | UP                | Ξ                                   |                            | < *Check to add aff. Adm.                    |                 |
|                    | A30#4.2.3F             | Planned BSS                  | Non planned BSS          | DN                | Ξ                                   |                            | < *Check to add aff. Adm.                    |                 |
|                    | A30A#4.1.1D            | Planned feeder               | Feeder link in SOF       | UP                | ×                                   |                            | < *Check to add aff. Adm.                    |                 |
|                    | A30A#4.2.2A            | Planned feeder               | Planned feeder lin       | UP                | ×                                   |                            | < *Check to add aff. Adm.                    |                 |
|                    | A30A#4.2.2B            | Planned feeder               | Planned feeder lin       | UP                | ×                                   |                            | < *Check to add aff. Adm.                    |                 |
|                    | A30A#4.2.2C            | Planned feeder               | Planned feeder lin       | UP                | VEN                                 |                            | a3) disagreement to the proposed assignments |                 |
|                    | 1                      | - Input y                    | our comm<br>☑ Ch<br>□ Ur | ent<br>nec<br>nch | s on the<br>k if disag<br>eck if ag | prop<br>green<br>greem     | osed assignments:<br>nent<br>nent            |                 |
| Not. ADM<br>ITU BR | 2. Click 'Check Comm   | ients completed' wh<br>art A | nen you have finished    | with a<br>iave    | Il your entries on a                | all provision:<br>k Commen | ats completed                                | 🍓 Create report |

WRS12

| 💐 SpaceCom v    | 7                                                                     |                                                         |
|-----------------|-----------------------------------------------------------------------|---------------------------------------------------------|
| File Options He | lp                                                                    |                                                         |
| Aff. ADM        | Potentially affected Adm.'s comments under §4.1.7/4.2.10 or §4.1      | 1.9/4.2.13 of Art. 4 of AP30/30A                        |
| <b>1</b>        | 1. Input information to get a list of Part A to comment               |                                                         |
| Comment         | BR IFIC No. / Date (i) 2721 / 12.06.2012 Expiry date for decision 12  | .10.2012                                                |
| 🥠               | SPS_ALL BR IFIC C:\BRIFIC\SPS_ALL_IFIC2721.mdb                        |                                                         |
| Import          | Administration code / network org. VEN /                              |                                                         |
| -               | Comments file location C:\SpaceCom_Comments\PLAN_comments\IFIC2721\Af | ffADM\PLAN-IFIC2721_VEN.mdb                             |
|                 |                                                                       | Auto                                                    |
| Validate/Send   | Get list of Part A                                                    |                                                         |
|                 | 2. Select a Part A to comment and click 'Comment Part A'              |                                                         |
| View draft      | Notice id. Special section Rev. No. Adm. Org. Satellite network       | Orb.Pos. Identified by BR Comments Comments last update |
|                 | ▶ 112555001 AP30-30A/E/589 B B-SAT-3A-2                               | -44.90 VEN 🔮 07.11.2012 10:07:21                        |
|                 |                                                                       |                                                         |
|                 |                                                                       | Comments are                                            |
|                 |                                                                       | completed when only                                     |
|                 |                                                                       | green checks                                            |
|                 |                                                                       |                                                         |
|                 |                                                                       | in the column                                           |
|                 |                                                                       |                                                         |
|                 |                                                                       |                                                         |
| Not. ADM        | Comment P                                                             | Part A 🕨                                                |
| ITU BR          |                                                                       |                                                         |
| WRS12           |                                                                       |                                                         |

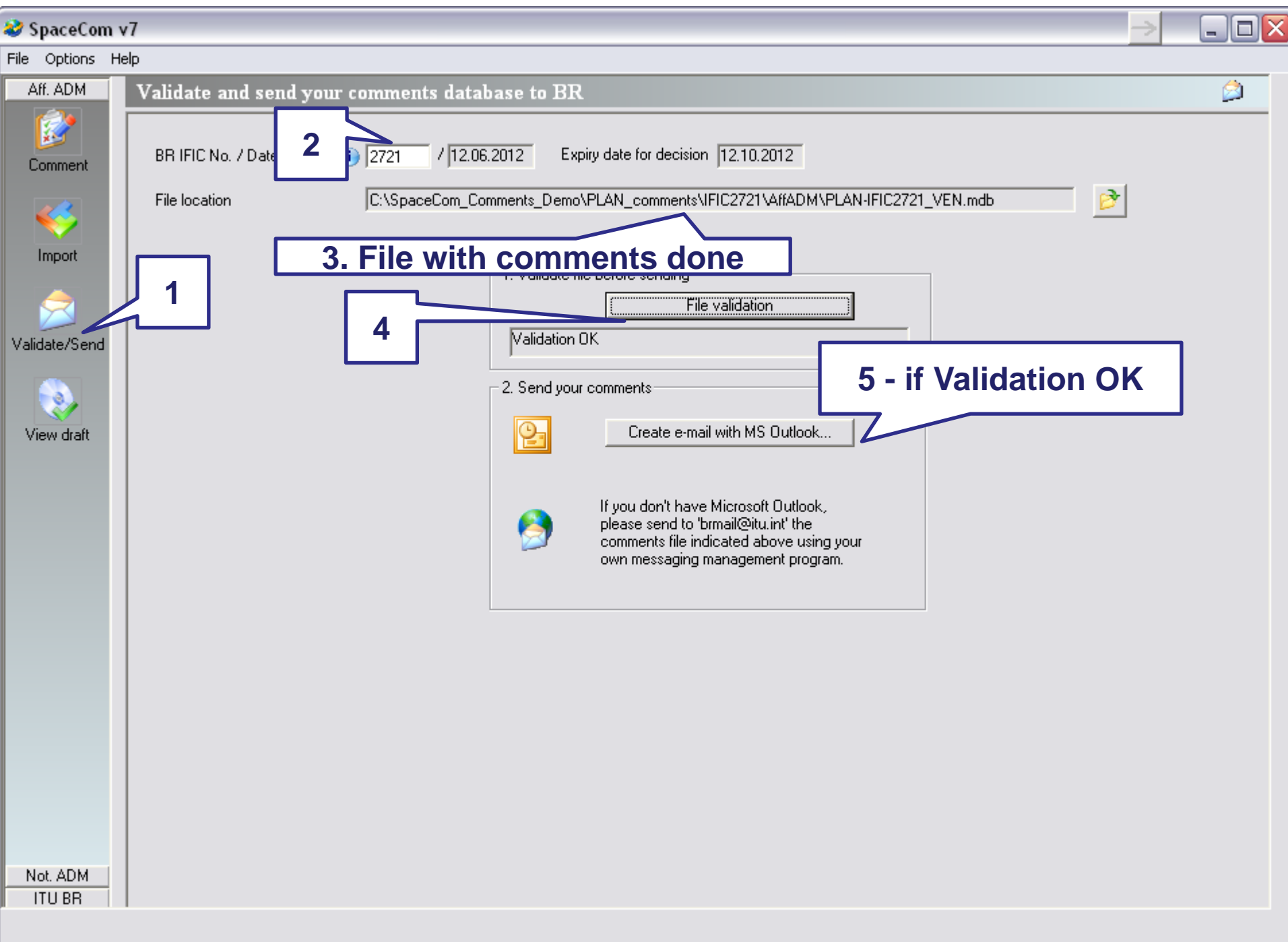

### SAMPLE of Report in case of comments are: <u>disagreement to the proposed assignments</u>

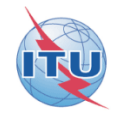

User status: Affected Administration ; User code: VEN BR IFIC: 2721

#### Report on the status of all your comments. (Paper version is not receivable by BR, please submit .mdb file only)

#### AP30-30A/E589; B; B-SAT-3A-2; (orb. pos.:-44.9)

| Provision   | Disagreement to the<br>proposed assignments | Agreement to the<br>proposed assignments | Wants to be Added | COMMENTS COMPLETED |
|-------------|---------------------------------------------|------------------------------------------|-------------------|--------------------|
| A30#4.2.3C  | VEN                                         |                                          |                   |                    |
| A30A#4.2.2C | VEN                                         |                                          |                   |                    |

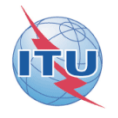

# After 4 months of commenting period, BR is merging all comments received from affected administrations

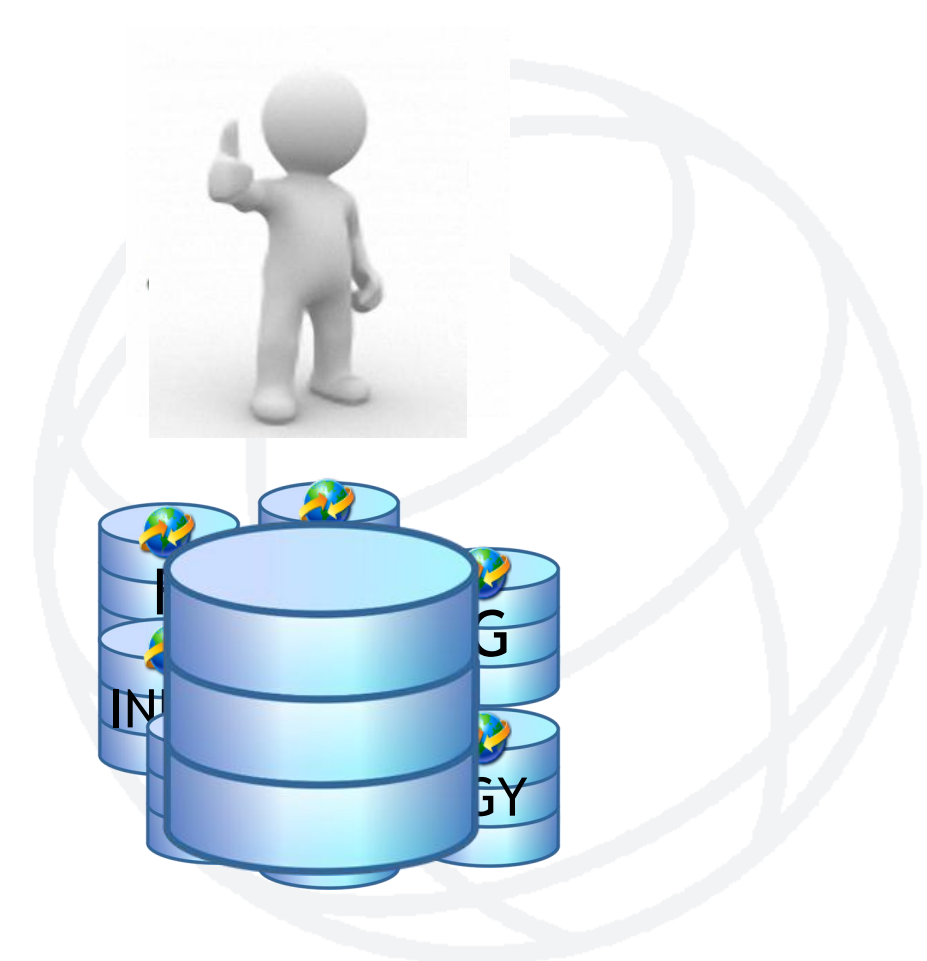

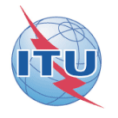

# A SpaceCom draft database is posted in a BR IFIC for the validation of the notifying Administration and control of the affected Administration with the SpaceCom viewer

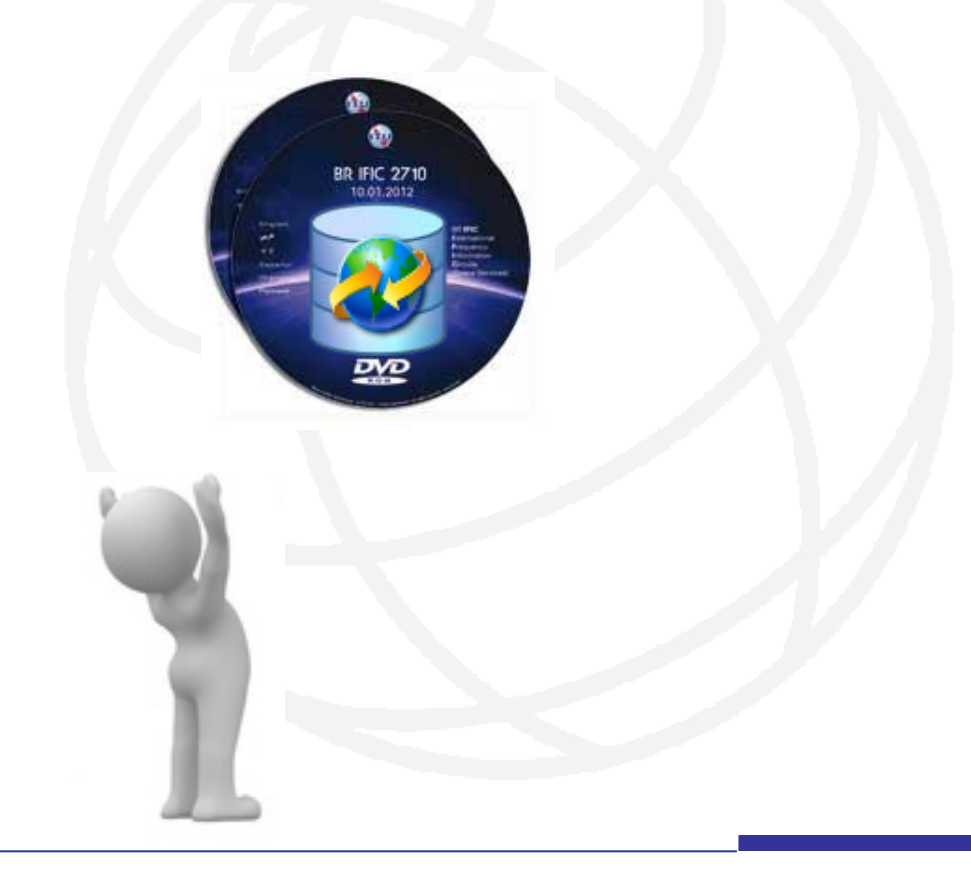

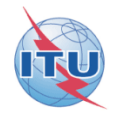

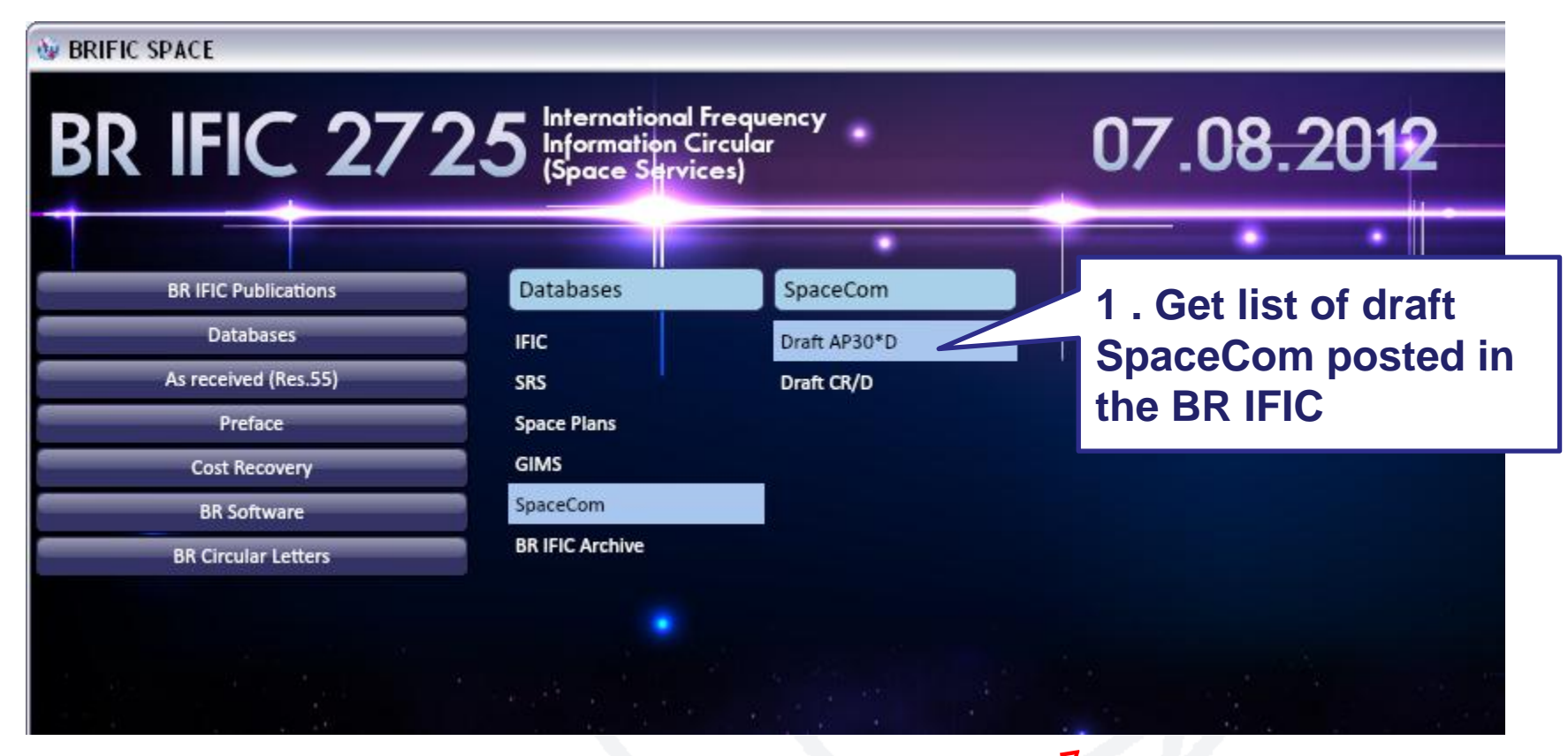

NOTE: This is an example. BR IFIC - Version 7 available as from January 2013 !

#### List of SpaceCom DRAFT databases files for AP30\*/E Part D Special Sections

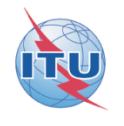

The Bureau requests notifying administrations responsible for the satellite networks listed below to kindly inform it of any additional comments under provisions § 4.1.1 a) to e) and 4.2.3 a) to f) of Appendix **30** and under provisions § 4.1.1 a) to d) and 4.2.2 a) to c) of Appendix **30A** received from potentially affected administrations, by updating accordingly the SpaceCom database using the SpaceCom software application and return it to the Bureau by electronic mail (<u>brmail@itu.int</u>).

The information contained in the SpaceCom draft databases may be viewed by using the 'Viewer' module of the SpaceCom software package.

For more information see Circular Letters CR/185 of 20 December 2002, CR/193 of 23 May 2003 and CR/269 of 27 March 2007.

|                                 | 1 |  |
|---------------------------------|---|--|
|                                 |   |  |
|                                 |   |  |
| Open the list of SpaceCom files |   |  |

#### BR IFIC 2725 / 07.08.2012

DVD-ROM\Databases\SpaceCom\draft\_AP30D

| ADM | Sat_name   | Comments on Special<br>Section Reference | Mod | BR IFIC no / Date | SpaceCom_database File name     |
|-----|------------|------------------------------------------|-----|-------------------|---------------------------------|
| В   | B-SAT-3A-2 | AP30-30A/E/589 Part A                    |     | 2721 / 12.06.2012 | PLAN-IFIC2721_BR_AP3030A589.mdb |

2. The draft SpaceCom of B-SAT-3A-2 satellite network *could be* available for validation by the notifying Administration in the BR IFIC 2725 DVD ROM. This is only an example for the exercise.

Annex Exercise II explanation step by step the notifying Administration validates the draft list of potentially affected administrations

### I. Copy from Exercise II folder PLAN-IFIC2721\_BR\_AP3030AE589.mdb

*Note:* for real cases, the draft file is posted in a BR IFIC DVD ROM and location is indicated in a Bureau's telefax to the notifying Administration

### to your local drive as for example C:/BRIFIC/PLAN-IFIC2721\_BR\_AP3030AE589.mdb

DEMO

II. Run SpaceComDemo.exe

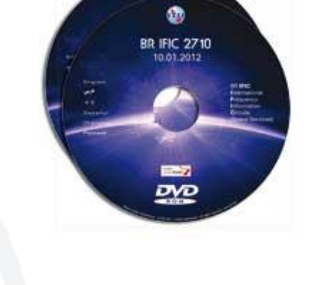

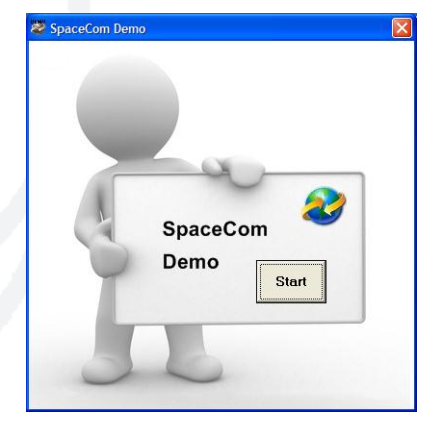

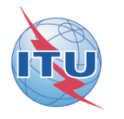

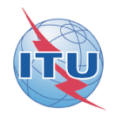

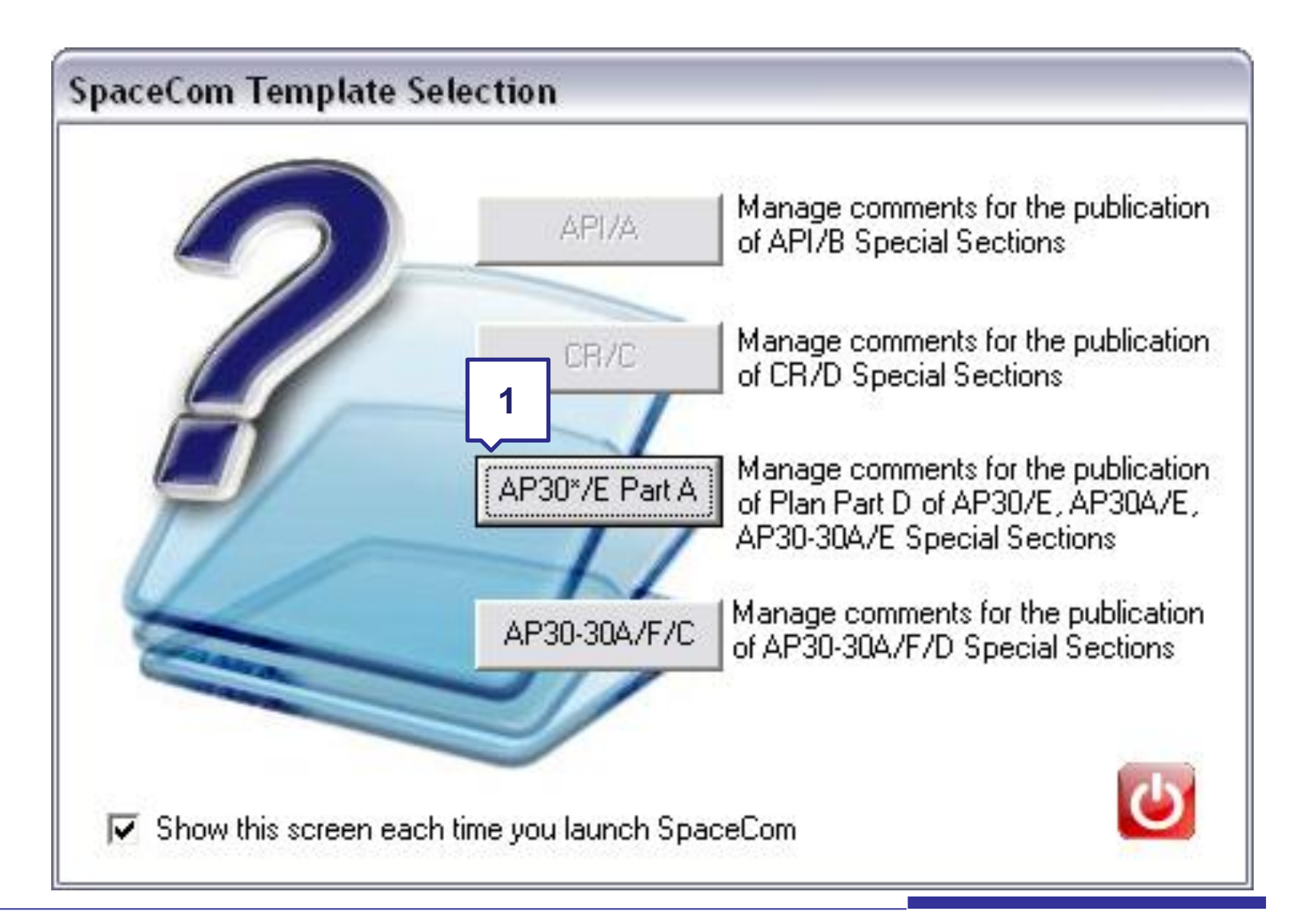

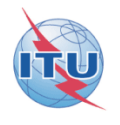

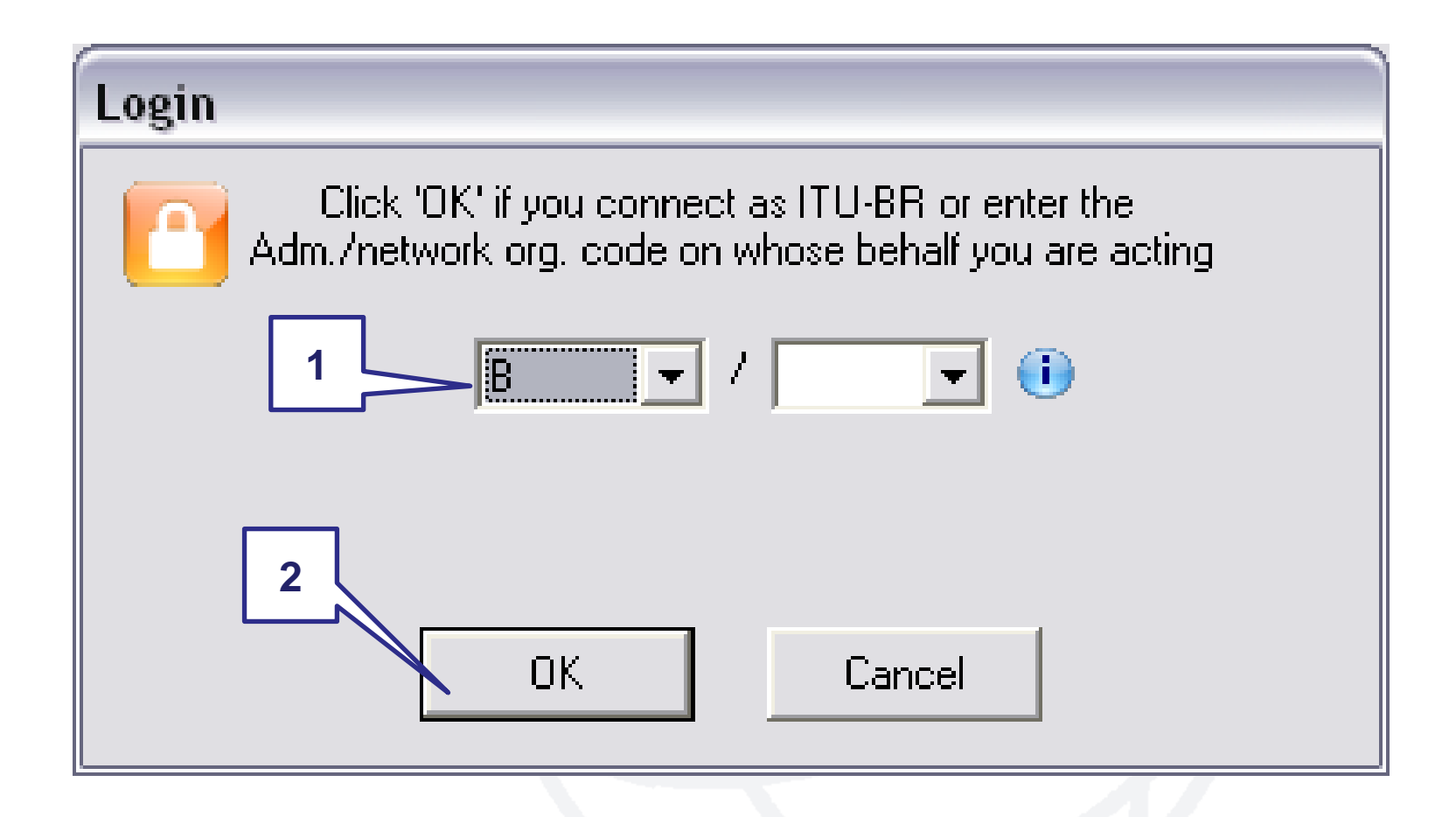

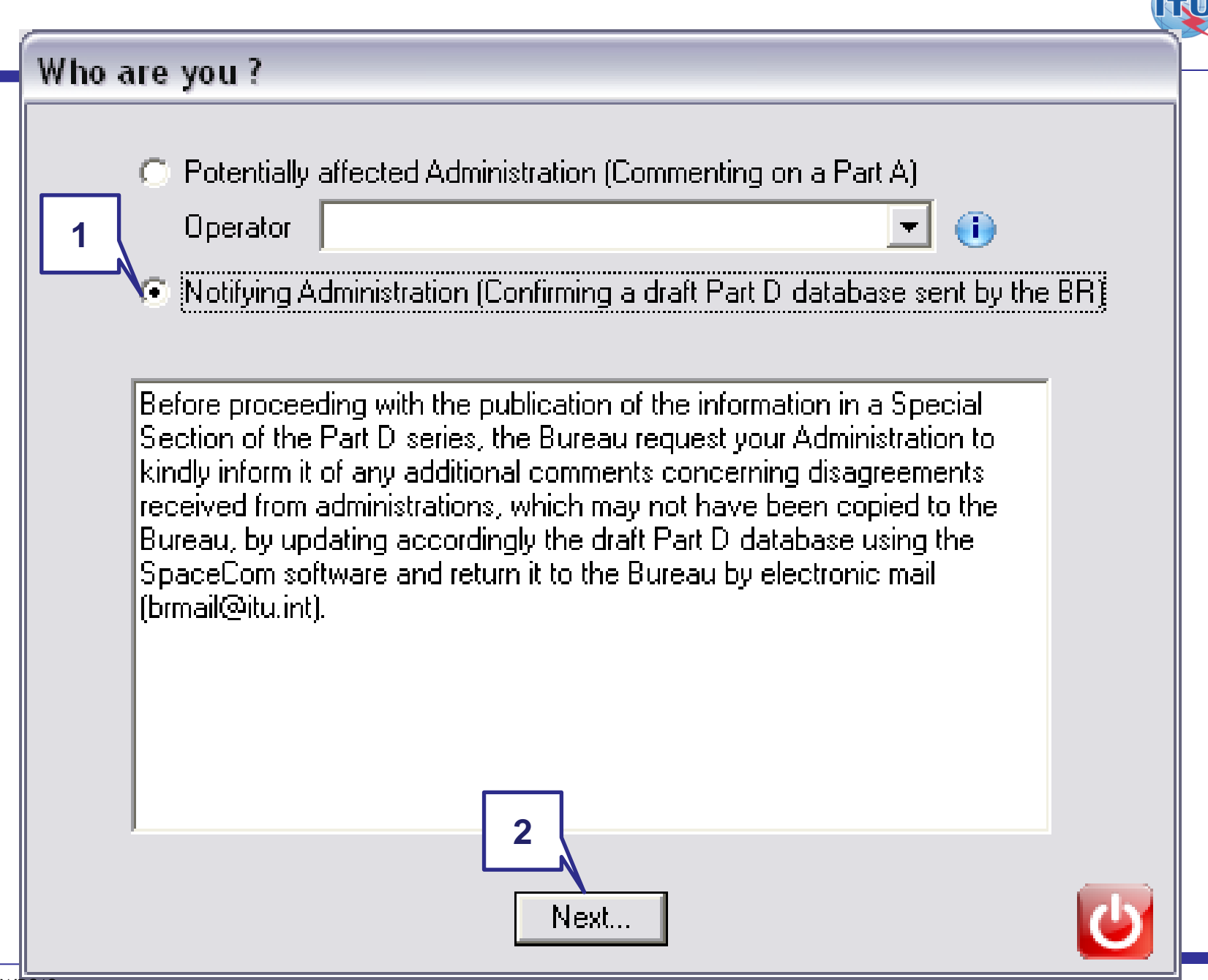

#### 💐 SpaceCom v7 File Options Help Aff. ADM Draft database file Wizard 8 Not. ADM 3 Draft AP30\* Part D Draft Wizard BR IFIC 2710 Select a drive where is located the BR IFIC DVD-Rom and click "OK" 1 🖃 c: -OK -Send to BR No OR 1 Select a folder where are located the draft mdb files (coming from the BR IFIC DVD-Rom) and click "OK" OK ] C:\BRIFIC Select a network 2 Comment BR IFIC Adm Sat. Network Special Section Completion 2721 B-SAT-3A-2 AP30-30A/E/589 В X 2 Select the action you wish to perform on the network: B-SAT-3A-2 3 For All Adm. For Notifying Adm. ONLY View To view a draft Validate To validate a draft 3 ITU BR

| 🔮 SpaceCom 🗤    | 7     |                 |                          |                        |                                                  |                      |                                                   | <u> -                                   </u> |
|-----------------|-------|-----------------|--------------------------|------------------------|--------------------------------------------------|----------------------|---------------------------------------------------|----------------------------------------------|
| File Options He | elp   |                 |                          |                        |                                                  |                      |                                                   |                                              |
| Aff. ADM        | Dr    | aft databa      | se file Wizard           |                        |                                                  |                      |                                                   | <u> </u>                                     |
| Not. ADM        | L E P | art A Special S | Section information      |                        |                                                  |                      |                                                   |                                              |
|                 |       | otion Id        | Canadial Caratian        | Adro Johnski org       | - Catallita natur                                |                      | Comm                                              | ients NOT                                    |
|                 | L R   |                 |                          |                        |                                                  |                      | Comp                                              | leted                                        |
| Draft Wizard    |       | 1200001         | AP30-30A7E7383           | JD                     | JB-5AT-3A-2                                      | 2                    | -44.50                                            |                                              |
| >               | 1. E  | inter your deci | ision on receivability   |                        |                                                  |                      |                                                   |                                              |
| Send to BR      |       | Provision       | Examined notice          | To be protected        | Identified by BR<br>or added by<br>affected Adm. | Complete<br>comments | Administration comments                           | Remarks                                      |
|                 |       |                 |                          |                        |                                                  |                      |                                                   |                                              |
|                 | ∣┣    | A30#4.2.3C      | Planned BSS              | Planned BSS (PLA       | ALG                                              | <b>N</b>             | a3) disagreement to the proposed assignmen        | ts                                           |
|                 |       | ]               | Planned BSS              | Planned BSS (PLA       | CHN                                              |                      | a3) disagreement to the proposed assignmen        | ts                                           |
|                 |       |                 | Planned BSS              | Planned BSS (PLA       | VEN                                              |                      | a3) disagreement to the proposed assignment       | ts                                           |
|                 |       |                 | Planned BSS              | Planned BSS (PLA       | CAN                                              |                      | c2) no agreement to be obtained                   |                                              |
|                 |       | A30A#4.2.20     | C Planned feeder         | Planned feeder lin     | ALG                                              |                      | a3) disagreement to the proposed assignmen        | ts                                           |
|                 |       |                 | Planned feeder           | Planned feeder lin     | CHN                                              |                      | a3) disagreement to the proposed assignment       |                                              |
|                 |       |                 | Planned feeder           | Planned feeder lin     | VEN                                              |                      | a3) disagreement to the proposed assignment       |                                              |
|                 |       |                 | Planned feeder           | Planned feeder lin     | LAN                                              |                      | c2) no agreement to be obtained                   |                                              |
|                 |       |                 | Nor the                  | e BR and the notifuie  | anon rec                                         | ceived comme         | ents from the administration identified by the BR | as potentially affected                      |
|                 |       | 1               | control of               | commen                 | te                                               |                      | Select appropriate comment                        |                                              |
|                 |       |                 |                          |                        |                                                  |                      | C Disagreement through Notif. Adm.                |                                              |
|                 |       | re              | eceived by               | BR and                 | by                                               |                      |                                                   |                                              |
|                 |       | ۸dm             | inistratio               | rochone                |                                                  |                      | Agreement through Notif. Adm.                     |                                              |
|                 |       | Aun             | iiiii5ii alioi           | respons                |                                                  |                      | O No agreement to be obtained                     |                                              |
|                 |       |                 | Add agr                  | reement                |                                                  |                      | OK                                                | 1                                            |
|                 |       |                 |                          |                        |                                                  |                      |                                                   | <b>_</b>                                     |
|                 |       |                 | received 1               | rom CAN                |                                                  |                      |                                                   |                                              |
|                 | 2.0   | Click 'Check V  | alidation completed' whe | en you estimate havinj | g finished with you                              | ur inputs            |                                                   |                                              |
|                 |       |                 | 1.00.00                  |                        |                                                  |                      |                                                   |                                              |
|                 |       | Select a new    | draft Part D             |                        | iave 🚺                                           | Check Valio          | lation completed                                  | Create report                                |
| ITU BR          |       |                 |                          |                        |                                                  |                      |                                                   |                                              |

| 😂 SpaceCom v         | v7                      |                                        |                 |                              |           |   |            | _> |  |
|----------------------|-------------------------|----------------------------------------|-----------------|------------------------------|-----------|---|------------|----|--|
| File Options He      | lelp                    |                                        |                 |                              |           |   |            |    |  |
| Aff. ADM<br>Not. ADM | Draft databa            | ase file Wizard<br>Section information |                 |                              |           | 3 | Commente   |    |  |
| Draft Wizard         | Notice Id.<br>112555001 | Special Section AP30-30A/E/589         | Adm./ntwk. org. | Satellite network B-SAT-3A-2 | Orb. pos. | _ | 07.11.2012 |    |  |

1. Enter your decision on receivability

| Provision          | Examined notice       | To be protected        | Identified by BR<br>or added by<br>affected Adm. | Complete<br>comments | Administration comments                      | Remarks |
|--------------------|-----------------------|------------------------|--------------------------------------------------|----------------------|----------------------------------------------|---------|
|                    |                       |                        |                                                  |                      |                                              |         |
| A30#4.2.3C         | Planned BSS           | Planned BSS (PLA       | ALG                                              | •                    | a3) disagreement to the proposed assignments |         |
| 1                  | Planned BSS           | Planned BSS (PLA       | CHN                                              |                      | a3) disagreement to the proposed assignments |         |
| 1                  | Planned BSS           | Planned BSS (PLA       | VEN                                              |                      | a3) disagreement to the proposed assignments |         |
| 1                  | Planned BSS           | Planned BSS (PLA       | CAN                                              |                      | c1) agreement through Notif. Adm.            |         |
| A30A#4.2.2C        | Planned feeder        | Planned feeder lin     | ALG                                              |                      | a3) disagreement to the proposed assignments |         |
| ]                  | Planned feeder        | Planned feeder lin     | CHN                                              |                      | a3) disagreement to the proposed assignments |         |
| ]                  | Planned feeder        | Planned feeder lin     | VEN                                              |                      | a3) disagreement to the proposed assignments |         |
| 1                  | Planned feeder        | Planned feeder lin     | CAN                                              |                      | c1) agreement through Notif. Adm.            |         |
|                    |                       |                        |                                                  |                      |                                              |         |
|                    |                       |                        |                                                  |                      |                                              |         |
| Click 'Check Valid | lation completed' whe | en you estimate having | g finished with you                              | ır inputs            | 2                                            |         |

WRS12

4

ITU BR

Send to BR

#### 💐 SpaceCom v7 File Options Help Aff, ADM ۲ Draft database file Wizard Not. ADM 10 . Draft AP30\* Part D 90 Draft Wizard **BR IFIC 2710** 0.01.2012 Select a drive where is located the BR IFIC DVD-Rom and click "OK" 1 🗐 c: ( ÖK ) -Send to BR OR DVD Select a folder where are located the draft mdb files (coming from the BR IFIC DVD-Rom) and click "DK" 0K नि C:\BRIFIC Select a network 2 0 Comment BR IFIC Adm Special Section Sat. Network Completion 2721 B-SAT-3A-2 AP30-30A/E/589 B Select the action you wish to perform on the network: B-SAT-3A-2 3 -For All Adm. For Notifying Adm. ONLY To validate a draft View Validate To view a draft ITU BR

| 😻 SpaceCom           | v7                                         |                                                                                                    |                                                                                                    | <u></u>                                                      |  |  |  |  |
|----------------------|--------------------------------------------|----------------------------------------------------------------------------------------------------|----------------------------------------------------------------------------------------------------|--------------------------------------------------------------|--|--|--|--|
| File Options Help    |                                            |                                                                                                    |                                                                                                    |                                                              |  |  |  |  |
| Aff. ADM<br>Not. ADM | Send draft Part D va<br>BR IFIC No. / Date | lidated database to BR                                                                                                    | 2. Input the BR IFIC no in which the AP30* Part A was published                                                                                                    |                                                              |  |  |  |  |
| Draft Wizard         | BR IFIC No. / Date<br>File location        | 2721 / 12.06.2012  C:\SpaceCom_Comments_Demo\PL      1. Validate file b      3 Validation OK      2. Send your cor      4      O      5      6      6      6      7      7      7      7      7      7      7      7      7      7      7      7      7      7      7      7      7      7      7      7      7      7      7      7      7      7      7      7      7      7      7      7      7      7      7      7      7      7      7      7      7      7      7      7      7      7      7      7      7      7      7      7      7      7      7      7      7      7      7      7      7      7      7      7      7      7      7      7      7      7      7      7      7      7      7      7      7      7      7      7      7      7      7      7      7      7      7      7      7      7      7      7      7      7      7      7      7      7      7      7      7      7      7      7      7      7      7      7      7      7      7      7      7      7      7      7      7      7      7      7      7      7      7      7      7      7      7      7      7      7      7      7      7      7      7      7      7      7      7      7      7      7      7      7      7      7      7      7      7      7      7      7      7      7      7      7      7      7      7      7      7      7      7      7      7      7      7      7      7      7      7      7      7      7      7      7      7      7      7      7      7      7      7      7      7      7      7      7      7      7      7      7      7      7      7      7      7      7      7      7      7      7      7      7      7      7      7      7      7      7      7      7      7      7      7      7      7      7      7      7      7      7      7      7      7      7      7      7      7      7      7      7      7      7      7      7      7      7      7      7      7      7      7      7      7      7      7      7      7      7      7      7      7      7      7      7      7      7      7      7      7      7      7      7      7      7      7      7      7 | AP30* Part A AN_comments\IFIC2721\NotADM\Draft\PLAN-If efore sending File validation mments Create e-mail with MS Outlook f you don't have Microsoft Outlook, blease send to 'brmail@itu.int' the comments file indicated above using your own messaging management program. | was published     ICZ721_NOT_AP3030     S - if Validation OK |  |  |  |  |
| ITU BR               |                                            |                                                                                                    |                                                                                                    |                                                              |  |  |  |  |

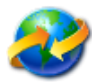

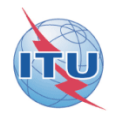

Sample of report in case the notifying Administration received agreement from CAN

#### and same comments as BR for ALG, CHN and VEN

## Solution

#### Report on validation done by the notifying Administration B on draft SpaceCom database

| DR 11 10. 2721 | R 110. 2721, Special Section. AF 50-50A/E/305 , Adm./ntwk.org D, Sat. ntwk. D-SAT-5A-2, OD. pos44.50, |                             |      |                     |                                                   |  |  |
|----------------|----------------------------------------------------------------------------------------------------|-----------------------------|------|---------------------|---------------------------------------------------|--|--|
| Provision      | Examined notice                                                                                       | To be protected             | Link | Identified by BR or | Administration comments Receivability             |  |  |
|                |                                                                                                    |                             |      | added by Aff.       | of the                                            |  |  |
|                |                                                                                                    |                             |      | Adm.                | comments                                          |  |  |
| A30#4.2.3C     | Planned BSS                                                                                           | Planned BSS (PLAN or Art.4) | DN   | ALG                 | a3) disagreement to the proposed assignments True |  |  |
|                |                                                                                                    |                             |      | CHN                 | a3) disagreement to the proposed assignments True |  |  |
|                |                                                                                                    |                             |      | VEN                 | a3) disagreement to the proposed assignments True |  |  |
|                |                                                                                                    |                             |      | CAN                 | c1) agreement through Notif. Adm. False           |  |  |
| A30A#4.2.2C    | Planned feeder                                                                                        | Planned feeder link in FSS  | UP   | ALG                 | a3) disagreement to the proposed assignments True |  |  |
|                | link in FSS                                                                                           | (PLAN or Art.4)             |      |                     |                                                   |  |  |
|                |                                                                                                    |                             |      | CHN                 | a3) disagreement to the proposed assignments True |  |  |
|                |                                                                                                    |                             |      | VEN                 | a3) disagreement to the proposed assignments True |  |  |
|                |                                                                                                    |                             |      | CAN                 | c1) agreement through Notif. Adm. False           |  |  |

BR IFIC: 2721 ; Special Section: AP30-30A/E/589 ; Adm./ntwk org.: B ; Sat. ntwk: B-SAT-3A-2 ; Orb. pos.: -44.90 ;

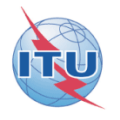

- After receipt of the SpaceCom draft database validated by the notifying Administration,
- BR is analyzing the validation and is publishing the Special Section AP30\*/E/ Part D in a coming BR IFIC

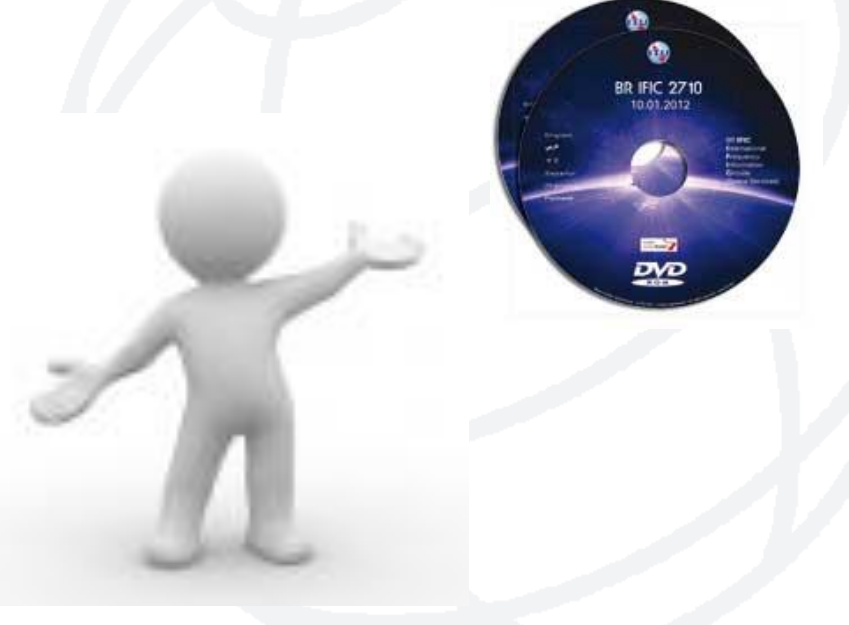